## Step by Step on how to submit project funds through Funding the Mission

- 1. Log into your church account on Funding the Mission <a href="https://ftm.nazarene.org/">https://ftm.nazarene.org/</a>
- 2. Click on the **gift icon**

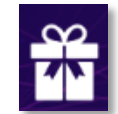

3. Click on GTS Contribution

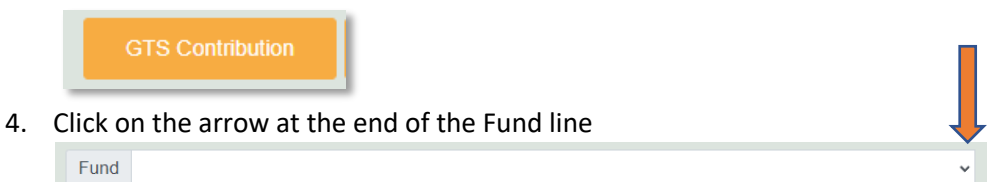

5. A drop-down menu will appear, click on "Search for Additional Project"

## Search for Additional Project

6. You can click on the **Search for Mission Project button** or you can enter in the **project number** or **name** and click search. It will appear under the Description Project Code section.

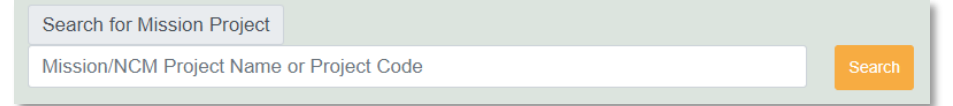

Support for NCO Pastor Trevor Johnston is

Project - 153839 Northern Europe - BISD - Healthy Churches Development.

To pay for shipping Costs to NCM for CCK project code is 140002

To pay for Shipping costs to NCM for SSP project code is 140003

7. Once you have found your project and **it is listed in the Description Project Code section**, *enter in the amount of money that you will be contributing in the amount section* 

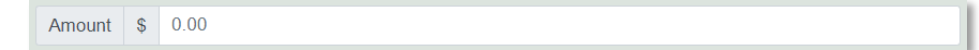

8. Then click Add to contribution

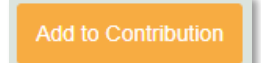

9. Scroll down the page and click the button "Proceed to Send Gift" in the Gift Summary – Adding Funds Section.

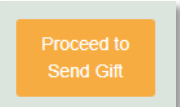

10. In section – Step 2: Sending Gift – select payment method and date, choose the payment method that you and your church would like to give through. There are two option either Credit Card or ACH payment (you must set this up before you get to the payment section). Then click "Give Now"

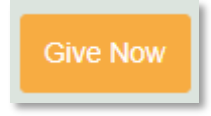